WEB予約方法(新患)

ー定時間操作がない場合や端末の戻るボタンを使用した場合、不安定なインターネット環境で操作された場合、 正常に予約をお取りすることができません。ご注意ください。

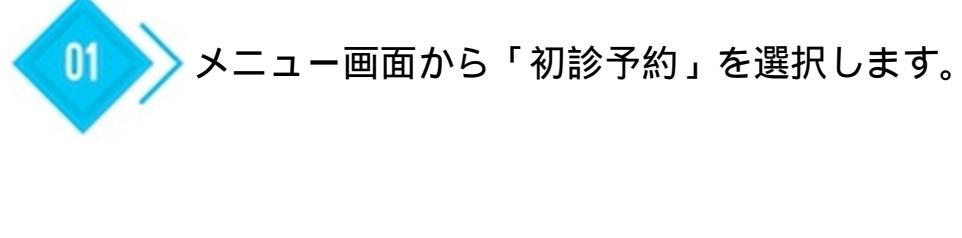

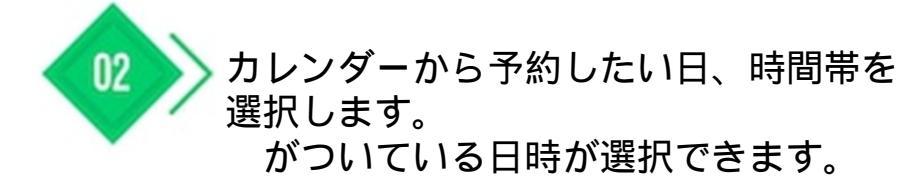

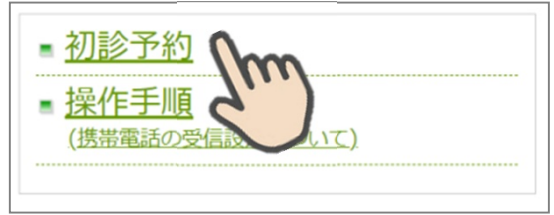

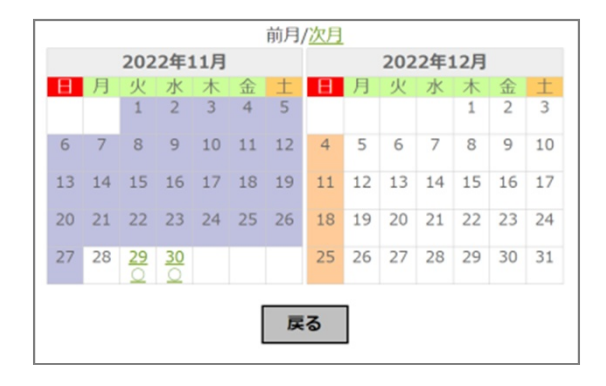

| 午前         |       |     | 午後 |            |      |
|------------|-------|-----|----|------------|------|
| 選択 診療問     | 朝間 空る | き状況 | 選択 | 診療時間       | 空き状況 |
| • 09:0     | -0(   | 0   | 0  | 14:30-     | 0    |
| 0 09:3     | 30-   | 0   | 0  | 15:00-     | 0    |
| 0 10:0     | -0(   | 0   | 0  | 15:30-     | 0    |
| 0 10:3     | 30-   | 0   | 0  | 16:00-     | 0    |
| 0 11:0     | -0(   | 0   | 0  | 16:30-     | 0    |
| 0 11:3     | 30-   | 0   | 0  | 17:00-     | 0    |
|            |       |     |    | 17:30-     | ×    |
|            |       |     |    |            |      |
| 確認         |       |     |    | ₹ <b>ろ</b> |      |
| h FF targe |       |     |    |            |      |

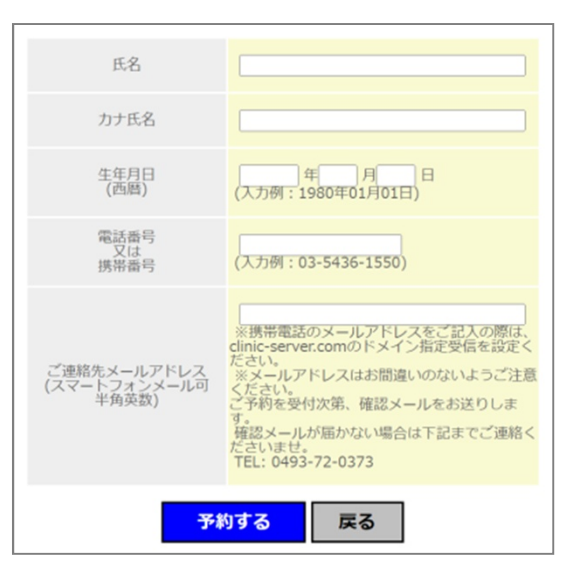

氏名、カナ氏名、生年月日、電話番号、 メールアドレスを入力します。

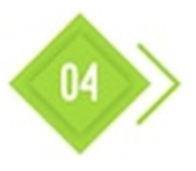

03

「予約する」ボタンを押して下さい。

予約が完了しますと、ご登録のメール アドレスに予約完了メールが届きます。